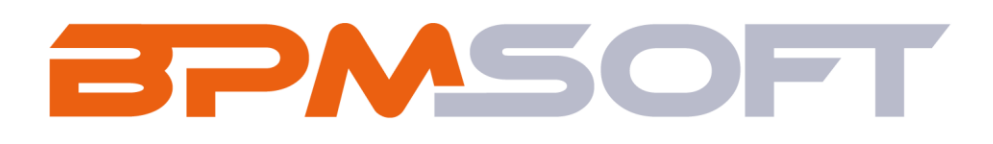

Инструкция пользователя дополнения «Управление рисками для BPMSoft» Продукт: Full House Пакет: BPMRiskManagement Тип приложения: Дополнение Подготовил: Изместьев В.Д. Дата: 30.06.2025 Версия документа: 1.0

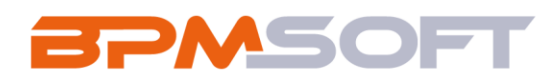

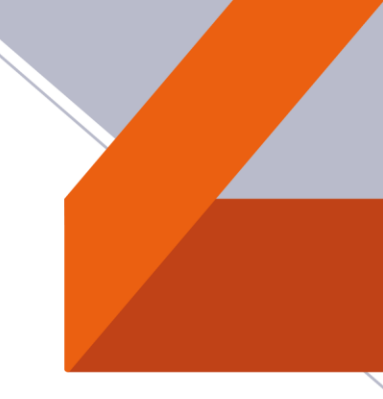

## Оглавление

| 1.  | Введение                                       |   |
|-----|------------------------------------------------|---|
| 2.  | Управление рисками                             | 5 |
| 2.1 | . Назначение                                   | 5 |
| 2.2 | . Особенности использования                    | 5 |
| 2.3 | . Описание работы раздела «Управление рисками» | 6 |
| 3.  | Описание бизнес – процессов                    |   |

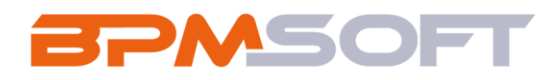

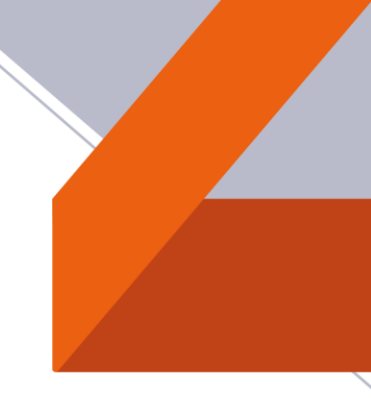

# 1. Введение

Таблица 1 – Перечень основных объектов

| Термин   | Описание                                          |  |  |  |  |  |  |  |
|----------|---------------------------------------------------|--|--|--|--|--|--|--|
| Раздел   | Отдельный модуль системы, предназначенный для     |  |  |  |  |  |  |  |
|          | работы с объектами определенного класса и         |  |  |  |  |  |  |  |
|          | отличающийся особой функциональностью.            |  |  |  |  |  |  |  |
|          | Примерами раздела являются разде                  |  |  |  |  |  |  |  |
|          | Контрагенты, Контакты и т. д.                     |  |  |  |  |  |  |  |
| Объект   | Какая-либо сущность системы, отражающая           |  |  |  |  |  |  |  |
|          | бизнес-объект. Например, контрагент является      |  |  |  |  |  |  |  |
|          | объектом системы. К объектам также относятся все  |  |  |  |  |  |  |  |
|          | объекты разделов и деталей (например, адрес       |  |  |  |  |  |  |  |
|          | контрагента), а также справочники (наприме        |  |  |  |  |  |  |  |
|          | город, страна).                                   |  |  |  |  |  |  |  |
| Запись   | Строка реестра, определяющая основные             |  |  |  |  |  |  |  |
|          | параметры отдельного объекта системы. Записи      |  |  |  |  |  |  |  |
|          | всех разделов именуются по названию               |  |  |  |  |  |  |  |
|          | соответствующих объектов системы (например,       |  |  |  |  |  |  |  |
|          | запись о контрагенте, запись о контакте и т. д.). |  |  |  |  |  |  |  |
| Карточка | Элемент системы, предназначенный для ввода и      |  |  |  |  |  |  |  |
| записи   | редактирования записей реестра. Именуется по      |  |  |  |  |  |  |  |
|          | названию соответствующих объектов системы         |  |  |  |  |  |  |  |

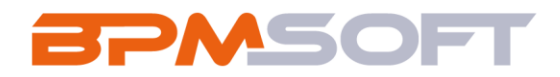

|         | (например, карточка контрагента, карточка      |  |  |  |  |  |  |  |
|---------|------------------------------------------------|--|--|--|--|--|--|--|
|         | контакта и т. д.).                             |  |  |  |  |  |  |  |
| Вкладка | Элемент графического интерфейса пользователя,  |  |  |  |  |  |  |  |
|         | который даёт возможность переключения в одном  |  |  |  |  |  |  |  |
|         | окне между несколькими наборами элементов      |  |  |  |  |  |  |  |
|         | интерфейса. Можно добавлять новые вкладки,     |  |  |  |  |  |  |  |
|         | редактировать существующие, а также управлять  |  |  |  |  |  |  |  |
|         | порядком, в котором они отображаются на        |  |  |  |  |  |  |  |
|         | странице.                                      |  |  |  |  |  |  |  |
| Деталь  | Элемент системы, предназначенный для хранения  |  |  |  |  |  |  |  |
|         | дополнительной информации об объекте системы.  |  |  |  |  |  |  |  |
|         | Например, на отдельных деталях раздела         |  |  |  |  |  |  |  |
|         | Контрагенты сохраняется информация о           |  |  |  |  |  |  |  |
|         | контактных лицах выбранного контрагента либо   |  |  |  |  |  |  |  |
|         | информация о договорах, заключенных с этим     |  |  |  |  |  |  |  |
|         | контрагентом. Перечень деталей каждого раздела |  |  |  |  |  |  |  |
|         | системы различен.                              |  |  |  |  |  |  |  |

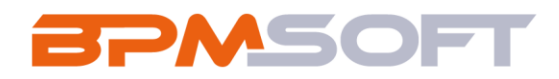

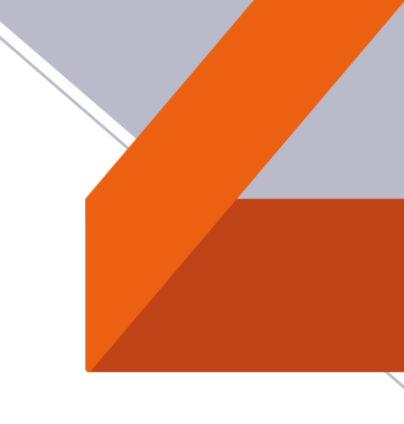

#### 2. Управление рисками

#### 2.1. Назначение

Приложение «Управление рисками» предназначено для идентификации, оценки и контроля потенциальных угроз с целью минимизации их влияния на бизнес-процессы и достижение стратегических целей компании. Оно обеспечивает системный подход к работе с рисками, позволяя своевременно принимать меры для их снижения или предотвращения.

## 2.2. Особенности использования

Приложение доступно для работы в разделе «Управление рисками», где можно анализировать и контролировать риски, связанные с текущими инициативами. Это позволяет своевременно выявлять и минимизировать негативные факторы на этапе их реализации.

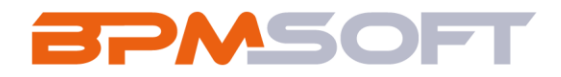

### 2.3. Описание работы раздела «Управление рисками»

Данный раздел содержит все риски и связанные с ними задачи.

2.3.1. Для добавления новой записи раздела «Управление рисками», необходимо нажать на кнопку «Добавить» (Рисунок 1).

| Уп | Управление рисками = 🔮      |               |            |  |  |  |  |
|----|-----------------------------|---------------|------------|--|--|--|--|
| До | Добавить Действия •         |               |            |  |  |  |  |
| €¢ | Э П Фильтры/группы • Э Тепя |               |            |  |  |  |  |
|    | Номер                       | Ответственный | Создал     |  |  |  |  |
|    | RM00000005                  |               | Supervisor |  |  |  |  |
|    | RM00000004                  |               | Supervisor |  |  |  |  |
|    | RM00000003                  |               | Supervisor |  |  |  |  |
|    | RM00000002                  |               | Supervisor |  |  |  |  |
|    | RM00000001                  |               | Supervisor |  |  |  |  |
|    |                             |               |            |  |  |  |  |

Рисунок 1 – Создание записи из раздела

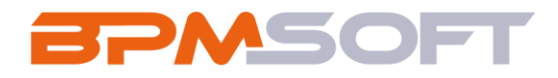

2.3.2. Также риски можно создать из одного из связанных разделов: продажи, проекты, мероприятия, релизы, изменения. В каждом из этих разделов добавляется кнопка «Добавить риски» в меню «Действие», по нажатию кнопки открывается страница редактирования раздела «Управления рисками» в режиме добавления новой записи (Рисунок 2).

| Продажа 1                                                            |                                                                                       |
|----------------------------------------------------------------------|---------------------------------------------------------------------------------------|
| Закрыть 📀 Добавить заказ                                             | Действия 🔺 🦪                                                                          |
| Статистика                                                           | Подписаться на обновление ленты<br>То Настроить права доступа Презентация             |
| Об         3           Настроение         Вероятность Дней в воронке | Добавить риски<br>Запустить процесс корпоративных продаж                              |
| менедмера                                                            | 30.06.2025 Supervisor                                                                 |
| Клиент* (?)<br>Q Supervisor                                          | < Данные о продаже Лиды Тактика и конкуренты Хронология Продукты История продажи Ист. |
|                                                                      | ^ Общая информация                                                                    |
| A Bant                                                               | Первая продажа данному клиенту                                                        |

Рисунок 2 – Создание записи из связанного раздела

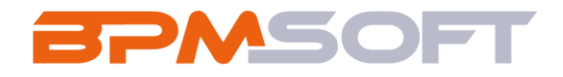

2.3.3. В созданной записи необходимо заполнить деталь «Риски». Каждый риск имеет следующие атрибуты:

| Название поля | Описание поля                       |  |  |  |  |  |
|---------------|-------------------------------------|--|--|--|--|--|
| Риск          | Название риска                      |  |  |  |  |  |
| Описание      | Описание риска                      |  |  |  |  |  |
| Тип           | Тип риска: внешний, внутренний      |  |  |  |  |  |
| Вероятность   | Вероятность риска: низкая, средняя, |  |  |  |  |  |
|               | высокая                             |  |  |  |  |  |
| Влияние риска | Влияние риска: низкое, среднее,     |  |  |  |  |  |
|               | высокое                             |  |  |  |  |  |
| Зона риска    | Зона риска: незначительная,         |  |  |  |  |  |
|               | промежуточная, критическая          |  |  |  |  |  |

После заполнения\изменения полей «Вероятность» и «Влияние» рисков, автоматически просчитывается зона рисков. Расчет зоны риска идет по справочнику «Матрица расчета зоны рисков», где заполнена актуальная зона риска, для каждой «комбинации» вероятности\влияния (Рисунок 3).

|   | RM000000                     | 009    |            |                                                              |                    |            | Выполнить к     | энанду     | D ar        | MSOF       |
|---|------------------------------|--------|------------|--------------------------------------------------------------|--------------------|------------|-----------------|------------|-------------|------------|
|   | Сохранить                    | Отмена | Действия - | 0 0                                                          |                    |            |                 |            | Наст        | ройка вида |
| 1 | Дата создания<br>30.06.2025  | 11:31  | _          |                                                              | Y sice             | RUE HET DA | 524             |            |             |            |
|   | Дата компнония<br>30.06.2025 | 11:31  |            |                                                              | Нажм               | те 🏳 вы    | ие, чтобы добан | ить задачу |             |            |
|   | Orgencies and a              |        | < 0<br>0me | сновная информация                                           | Файлы и примечания | Лента      |                 |            |             |            |
|   |                              |        | Cos        | соллание комитета по анализу и согласованию идей сотрудников |                    |            |                 |            |             | <b>0</b> 🕹 |
|   |                              |        | ~          | Риски 🧐 + …                                                  |                    |            |                 |            |             |            |
|   |                              |        |            | Риск                                                         | Описание           | Tien       | Вероятно        | Воздейст   | 3она риска  |            |
|   |                              |        |            | Организационные риски                                        | Нечеткое распред   | Вну        | Средняя         | Высокое    | Критическая |            |
|   |                              |        | į          | Гехнические риски                                            | Отсутствие удобн   | Вну        | Низкая          | Среднее    | Незначитель | ная        |
|   |                              |        |            | лерационные риски                                            | Длительные срок    | Вну        | Низкая          | Высокое    | Промежуточ  | ная        |

Рисунок 3 – Заполненная деталь «Риски» на странице записи

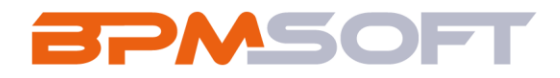

2.3.4. Для того, чтобы избежать рисков, существует деталь «Действия по риску». В детали можно создать задачи, которые помогут качественно управлять рисками. После нажатия на кнопку добавления задачи, открывается мини-карточка, где предзаполнена связь с текущей записью раздела «Управления рисками».

Необходимо заполнить название задачи, а также при необходимости указать «Начало» и «Конец». Задачу можно связать с конкретным риском, для этого в мини-карточке необходимо заполнить поле «Риск». Для выбора доступны только риски, заполненные в детали текущей записи (Рисунки 4, 5).

| RM0000009            | Выполнить ко          | оманду                          |      |          |          |                |
|----------------------|-----------------------|---------------------------------|------|----------|----------|----------------|
| Закрыть Действия 🔹 🧿 | €j.                   |                                 |      |          |          | Настройка ви   |
|                      | Риск                  | Описание                        | Тип  | Вероятно | Воздейст | Зона риска     |
|                      | Организационные риски | Нечеткое распред                | Вну  | Средняя  | Высокое  | Критическая    |
|                      | Технические риски     | Отсутствие удобн                | Вну  | Низкая   | Среднее  | Незначительная |
|                      | Операционные риски    | Длительные срок                 | Вну  | Низкая   | Высокое  | Промежуточная  |
|                      | ^ Действия по риску   | + ··· Добавить задачу<br>Звонок | данн | ых       |          |                |
|                      | ↑ Связи Продажа       | E-mail                          |      | Проект   |          |                |

Рисунок 4 – Добавление задачи по риску

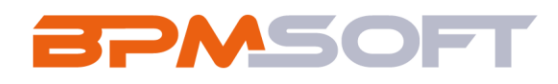

| Задача по избеганию опе | зационн | ых рисков | 0 📀         |
|-------------------------|---------|-----------|-------------|
|                         | лационн |           | <u> </u>    |
| Начало*                 |         |           | Часовой поя |
| 30.06.2025              | 19      | •         |             |
| Завершение*             |         |           |             |
| 30.06.2025              | 19      | •         |             |
| Категория •             |         |           |             |
| Выполнить               |         |           | •           |
| Состояние*              |         |           |             |
| Не начата               |         |           | •           |
| Риск                    |         |           |             |
| Организационные риски   |         |           |             |
|                         |         |           |             |

Рисунок 5 – Мини-карточка по добавлению рисков

При создании задачи в модуле «Управление рисками», связанного с записью из другого раздела, задача автоматически дублируется в соответствующей записи этого раздела.

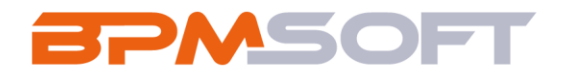

2.3.5. В группе полей «Связи» отображаются связанные с рисками записи разделов (Если риски добавить через кнопку «Добавить риски» или вручную проставить связь).

| ^ Связи     |        |
|-------------|--------|
| Продажа     | Проект |
| Продажа 1   |        |
|             |        |
| Мероприятие | Релиз  |
|             |        |
| Изменение   |        |

Рисунок 6 - Группа полей «Связи»

Информацию по рискам можно увидеть в связанных разделах,

#### в следующих вкладках (Рисунок 7):

| Раздел      | Местонахождение детали              |
|-------------|-------------------------------------|
| Продажи     | Вкладка «История продажи»           |
| Проекты     | Вкладка «История»                   |
| Релизы      | Вкладка «Планирование и реализация» |
| Изменения   | Вкладка «Выполнение»                |
| Мероприятия | Вкладка «История»                   |

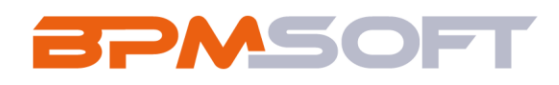

| Продажа 1                |                       |                                                                        |           | Выполнить коман | ду 🗅        | <b>EPM5OFT</b><br>176.14109 |
|--------------------------|-----------------------|------------------------------------------------------------------------|-----------|-----------------|-------------|-----------------------------|
| Закрыть 🤣 Добавить заказ | Действия 👻 🥥          |                                                                        |           |                 |             | Настройка вида 👻            |
| 1                        |                       |                                                                        | Нет дан   | ных             |             |                             |
|                          | ^Документы 🎲 + •      |                                                                        | Нет дан   | ных             |             |                             |
|                          | 个 Риски в продаже 🚭   | • •••                                                                  |           |                 |             |                             |
|                          | Риск                  | Описание                                                               | Тип       | Вероятно        | Воздействие | Зона рис                    |
|                          | Организационные риски | Нечеткое<br>распределение<br>ролей и<br>ответственност<br>и в комитете | Внутренни | й Средняя       | Высокое     | Критическ<br>ая             |
|                          | Технические риски     | Отсутствие<br>удобного<br>инструмента<br>для сбора и<br>обработки идей | Внутренни | й Низкая        | Среднее     | Незначите<br>льная          |
|                          | Операционные риски    | Длительные<br>сроки<br>согласования                                    | Внутренни | й Низкая        | Высокое     | Промежут<br>очная           |

Рисунок 7 – Информация о рисках в разделе «Продажи»

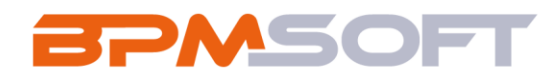

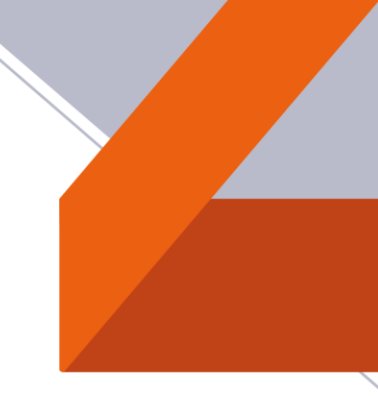

# 3. Описание бизнес – процессов

# В решении используются следующие бизнес – процессы:

| Название                             | Описание                            |
|--------------------------------------|-------------------------------------|
| Переопределение связей рисков, при   | Изменение связей рисков при         |
| изменении детали "Связи"             | изменении связей в записи           |
|                                      | «Управление рисками».               |
| Переопределение связей рисков, при   | Изменение связей каждого экземпляра |
| изменении детали "Связи"             | риска.                              |
| (подпроцесс)                         |                                     |
| Определение связей при создании      | Определение связей при добавлении   |
| рисков                               | риска в запись раздела «Управление  |
|                                      | рисками».                           |
| Определение связи рисков с разделами | Дублирование задачи в связанные     |
| при создании активности              | разделы.                            |
| Добавление риска по кнопке           | Определение связей и добавление     |
|                                      | риска через сторонние разделы       |
|                                      | (продажи, проекты, разделы,         |
|                                      | изменения, мероприятия).            |
| Расчет зоны риска                    | Расчет зоны риска по справочнику    |
|                                      | «Матрица расчета зоны риска».       |